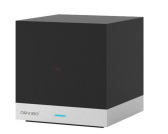

## MagicCube ユーザーガイド シーン機能編

## シーン機能について

Wi-FiリモコンMagic Cubeの優れた点は、複数のリモコンをひとつにまとめられること、外出時に遠隔で操作ができることに加えて、一連の機器の操作を自動化したり、設定したスケジュールに従い自動運転させることにあります。HomeMateアプリでは、これを「シーン」と呼ぶ自動運転機能で行います。

シーン機能は、日々の生活の様々な場面で行う一連の動きを自動化することができます。登録した複数の シーンを必要な時にワンタップで実行させることができ、また、テレビの録画予約のように曜日と時刻を指定し て自動で繰り返し動作させることもできます。

シーン機能の設定

- 1. 下段の「シーン」アイコンをタッ プすると、シーン設定の画面が 起動します。
- 2. 右上の「+」をタップしてルーチ ン動作を作成します。
- 3. 既存のシーンを修正する場合 は、そのシーンを左向きにフ リックしてください。うまくフリック できず、タップしたと認識される と、そのシーンを実行してしまう のでご注意ください。

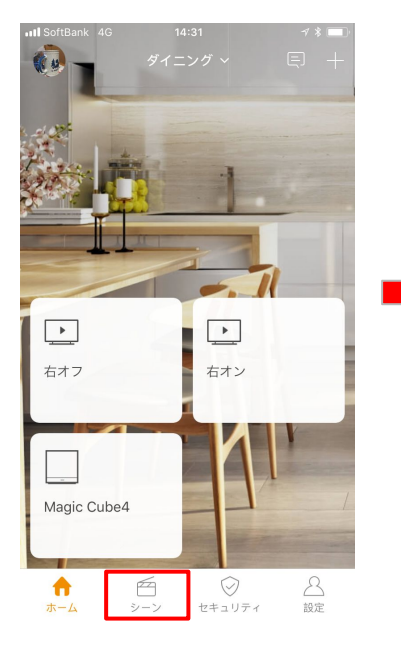

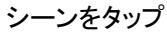

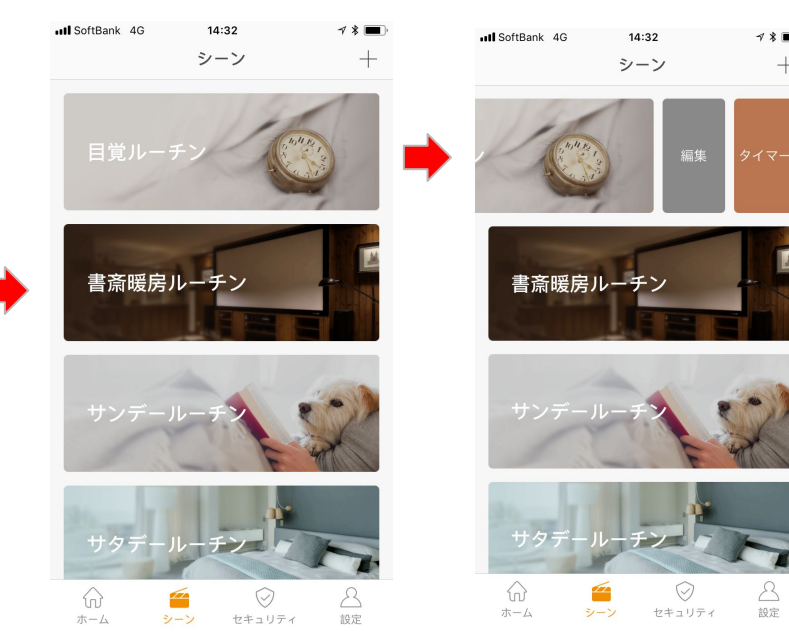

目覚ましルーチンを左 にフリック

シーン機能の設定

1. 「背景画像」をタップすると シーンアイコンの選択画面 が 開きます。

- 2. シーン設定に適した画像を 選択してください。
- 3. 「+ タスクを追加」をタップす ると、登録済みのデバイス が一覧表示されます。ルー チンに組み込みたいデバイ スをすべて選択してくださ い。

|                 | シー            | 15:29<br>・ンの | 追加 |   | <b>∀</b> ∦<br>保存 | <b>ー</b> )<br>する |
|-----------------|---------------|--------------|----|---|------------------|------------------|
| -ン1<br>ます<br>:追 | マ1<br>す<br>き加 | ]            |    | 4 |                  | >                |

背景画像を選択

| HI SoftBa | nk 4G 14:38                  | ∢ ¥ 🔳: |
|-----------|------------------------------|--------|
| <         | すべてのルーム 🔻                    | 全て選択   |
| Þ         | 日立エアコン<br>Default Room       |        |
| 0         | SONY SPEAKER<br>Default Room |        |
| 0         | オーム<br>Default Room          |        |
| Þ         | 消灯<br>Default Room           |        |
| Þ         | 点灯<br>Default Room           |        |
| 0         | CH2<br>Default Room          |        |
| 0         | シーリングライト<br>Default Room     |        |
| (,)       | Smart Plug<br>Default Room   |        |
| Ľ         | エアコンワン<br>Default Room       |        |
|           | -1.1257-                     | ~      |

## 制御したいデバイスを選択

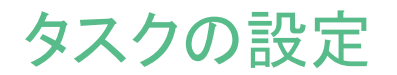

実行するタスクを追加していきま す。

- 1. 「動作の設定」で、リモコン のどのボタンを押すか指 定します。
- 「実行時間を選択します」 で、動作させるまでの時間 を選択します。カスタム時 間を使うと最大で24時間 後までの指定が可能で す。
- 3. 「追加を続けます」を選択 し、複数のタスクを登録で きます。

|             |           |            |         |   | III SoftBank |
|-------------|-----------|------------|---------|---|--------------|
| .III SoftBa | ank 4G    | 15:30      | → * 🔳   |   | <            |
| <           |           | シーンの追加     | 保存する    |   |              |
| シーン         | 名 シーン     | /1         |         |   | (U)          |
| 背景画         | 像         | Ę          |         |   | パワー          |
| タスクマ        | を実行しま     | ġ          |         |   |              |
|             | Default R | oom 日立エアコン | Ū       | _ | f)           |
| [           | 動作        |            | 動作の設定 〉 |   |              |
| [           | 遅延        |            | すぐ >    |   |              |
|             |           | 追加を続けます    |         |   |              |
|             |           |            |         |   |              |
|             |           |            |         |   |              |
|             |           |            |         |   | •••          |

| III SoftBank 4G | 14:33<br>動作の部室   | ≁ * ■) |
|-----------------|------------------|--------|
|                 |                  | 5      |
| パワー シク          | イナル… メニュー<br>(+) | · 戻る   |
| (T)             | #IJ              | (L)×   |
|                 | ▲<br>確認          | .)     |
|                 |                  |        |
| •••             |                  | (123)  |

| ull SoftBank | 4G   | 15:30   | ≁ ¥ 🔳 |
|--------------|------|---------|-------|
| <            | 実行時間 | 『を選択します |       |
| 0秒           |      |         | ~     |
| 1秒           |      |         |       |
| 2秒           |      |         |       |
| 3秒           |      |         |       |
| 4秒           |      |         |       |
| 5秒           |      |         |       |
| 6秒           |      |         |       |
| 7秒           |      |         |       |
| 8秒           |      |         |       |
| 9秒           |      |         |       |
| 10秒          |      |         |       |
| 30秒          |      |         |       |
| カスタム         | ム時間  |         | >     |

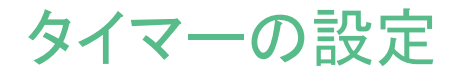

タイマー設定を行います。

- 複数のタイマー設定を追加し、右側のラジオボタンで稼働と停止の指定をします。
- 発動させる時刻と曜日を 指定します。

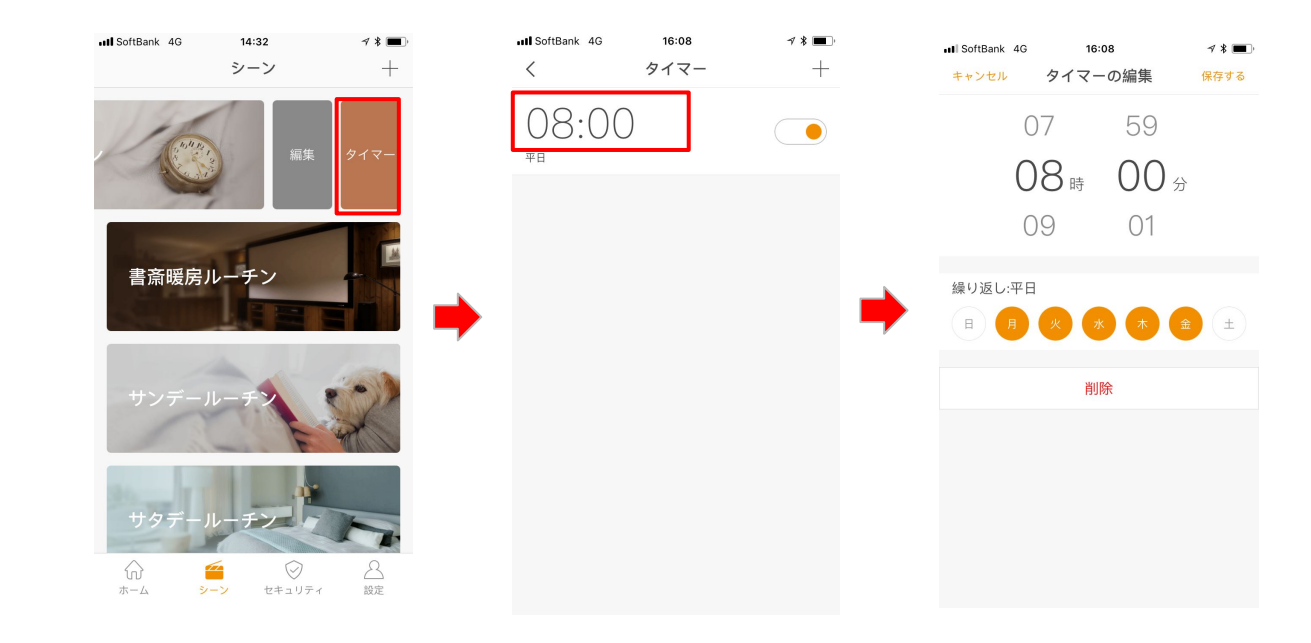